## How to find a journal's impact factor

The impact factor indicates the average number of citations to articles published in a journal. You can use Journal Citation Reports (JCR), integrated with the Web of Science, to find impact factors. JCR lists the impact factors of journals, and ranks journals within subjects accordingly.

## To find the impact factor of a journal:

ECOLOGY OF ERESHWATER FISH

2017 Journal Impact Factor

1. Go to Web of Science: <u>www.webofknowledge.com</u>. You can access Web of Science with your WUR account.

2. In the top bar, click 'Journal Citation Reports'.

3. Enter the journal title in the search bar that appears, and select the journal you are interested in. Note: if a journal is not indexed by Web of Science, or was indexed only recently, it does not (yet) have an impact factor.

4. You find the most up-to-date impact factor right below 'Journal Impact Factor Trend'. A figure shows how the impact factor has changed over the last five years. Note that impact factors for the current year are not yet visible, for these still need to be calculated and will only be released next year.

| ISSN: 0906-6691<br>eISSN: 0906-6691<br>WILEY<br>111 RIVER ST HOBOKEN 07030-5774 USA N I                                                                                                    | TITLES<br>ISO: Ecol. Freshw. Fish<br>JCR Abbrev: ECOL FRESHW FISH | LANGUAGES<br>English                   |  |  |  |  |  |  |  |
|----------------------------------------------------------------------------------------------------|-------------------------------------------------------------------|----------------------------------------|--|--|--|--|--|--|--|
| DENMARK<br>Go to Journal Table of Contents                                                                                                    | CATEGORIES<br>FISHERIES - SCIE                                    | PUBLICATION FREQUENCY<br>4 issues/year |  |  |  |  |  |  |  |
|                                                                                                    | MARINE & FRESHWATER BIOLOGY - SCIE                                |                                        |  |  |  |  |  |  |  |
| Current year All years The data in the two graphs below and in the Journal Impact Factor calculation panels represent citation activity in 2017 to items published in the journal in the prior two years. They detail the components of the Journal Impact Factor. Use the "All Years" tab to access key metrics and additional data for the current year and all prior years for this journal. |                                                                   |                                        |  |  |  |  |  |  |  |
| Journal Impact Factor Trend                                                                                                    | Citation distribution                                             | ×2                                     |  |  |  |  |  |  |  |
| 1.832                                                                                                    | 1 3                                                               |                                        |  |  |  |  |  |  |  |

5. To compare this journal's impact factor to that of other journals, follow the link 'Click here to view Rank, ...'. On the next page, click 'Rank'. A table will appear showing you the ranking of this journal within the subject categories it belongs to. In the example here, the journal belongs to the categories 'Fisheries' and 'Marine & Freshwater Biology', in 2017 ranking 16<sup>th</sup> of of 50 in the first category (Q2), and 44<sup>th</sup> out of 106 in the second (also Q2):

Article citation median Review citation median

| JCR Impact Factor |           |          |                |               |               |                |  |  |
|-------------------|-----------|----------|----------------|---------------|---------------|----------------|--|--|
| ICR               | FISHERIES |          |                | MARINE & FRES | HWATER BIOLOG | GY             |  |  |
| Year •            | Rank      | Quartile | JIF Percentile | Rank          | Quartile      | JIF Percentile |  |  |
| 2017              | 16/50     | Q2       | 69.000         | 44/106        | Q2            | 58.962         |  |  |
| 2016              | 13/50     | Q2       | 75.000         | 34/105        | Q2            | 68.095         |  |  |
| 2015              | 11/52     | Q1       | 79.808         | 32/104        | Q2            | 69.712         |  |  |
| 2014              | 18/52     | Q2       | 66.346         | 41/103        | Q2            | 60.680         |  |  |

To get an overview of journal ranks within subject categories:

1. Go to JCR by accessing Web of Science (<u>www.webofknowledge.com</u>) and clicking on 'Journal Citation Reports' in the top bar.

- 2. Click 'Browse by Category'.
- 3. In the next screen, make sure that 'Journals By Rank' is selected in the top bar.
- 4. Choose the subject category/categories you want to see the rankings for:

| Go to Journal Profile                                      |                                                                                     | Journal                                | s By Rank | Categories By Rank                             | (           |                                          |                   |  |
|------------------------------------------------------------|-------------------------------------------------------------------------------------|----------------------------------------|-----------|------------------------------------------------|-------------|------------------------------------------|-------------------|--|
| Master Search                                              | Q                                                                                   | Journal Titles Ranked by Impact Factor |           |                                                |             |                                          |                   |  |
| Compare Journals                                           | Compare Selected Journals Add Journals to New or Existing List Customize Indicators |                                        |           |                                                |             |                                          |                   |  |
|                                                            | •                                                                                   | Select<br>All                          |           | Full Journal Title                             | Total Cites | Journal<br>Impact<br>Factor <del>•</del> | Eigenfactor Score |  |
| View Title Changes                                         | •                                                                                   |                                        | 1         | Reviews in Aquaculture                         | 860         | 7.139                                    | 0.00196           |  |
| Select Journals                                            | •                                                                                   |                                        | 2         | FISH AND FISHERIES                             | 3,611       | 6.990                                    | 0.00707           |  |
| Select Categories                                          | •                                                                                   |                                        | 3         | Reviews in Fisheries Science<br>& Aquaculture  | 208         | 4.750                                    | 0.00069           |  |
| ETHNIC STUDIES     EVOLUTIONARY BIOLOGY     EAMILY STUDIES | *                                                                                   |                                        | 4         | REVIEWS IN FISH BIOLOGY<br>AND FISHERIES       | 3,062       | 3.299                                    | 0.00335           |  |
|                                                            |                                                                                     |                                        | 5         | FISH & SHELLFISH<br>IMMUNOLOGY                 | 14,245      | 3.185                                    | 0.01530           |  |
| FISHERIES                                                  | FISHERIES                                                                           |                                        | 6         | DEVELOPMENTAL AND<br>Comparative<br>Immunology | 7,569       | 2.913                                    | 0.00924           |  |
| FOOD SCIENCE & TECHNOLOGY     FORESTRY                     |                                                                                     |                                        | 7         | ICES JOURNAL OF MARINE<br>SCIENCE              | 9,838       | 2.906                                    | 0.01295           |  |

5. Click 'Submit' at the bottom of the page.

6. You now get to see a list of journal titles within the chosen category, ranked by impact factor.